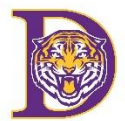

#### 1. Welcome to PowerSchool Mobile

PowerSchool Mobile gives you access to your student's data right in the palm of your hand!

The video and this article will help you get started using the PowerSchool Mobile app.

#### 2. Device Requirements:

Mobile apps require the following operation system version installed on your device:

| Mobile App                           | OS                                   |
|--------------------------------------|--------------------------------------|
| PowerSchool Mobile (iOS) v21.4.5     | iOS 12.0+ (iPhone, iPad, iPod Touch) |
| PowerSchool Mobile (Android) v21.4.5 | Android 8.0+                         |

#### 3. Mobile App Download

PowerSchool Mobile can be downloaded from the Apple App Store or the Google Play Store:

1. **iOS App :** <u>https://itunes.apple.com/us/app/powerschool-mobile/id973741088</u>

#### 2. Android App: <u>https://play.google.com/store/apps/details?id=com.powerschool.portal</u>

#### Note:

- 1. You can also open the **App Store app** on your iOS device and search for "**PowerSchool**". PowerSchool apps should be the first results that appear.
- 2. You can also open the **Play Store** app on your Android device and search for "**PowerSchool**". PowerSchool apps should be the first results that appear.

# FOR iPHONE

#### 4. Sign in to the PowerSchool Mobile App for iOS

After you have downloaded the mobile app to your device, configure the app to recognize the server at your school district and then sign in to the app with your PowerSchool Student and Parent Portal username and password. The PowerSchool Mobile app walks you through the process.

**Note**: If you do not have a PowerSchool Student and Parent Portal account, tap **I Need An Account** at the bottom of the first screen for complete information on how to get an account.

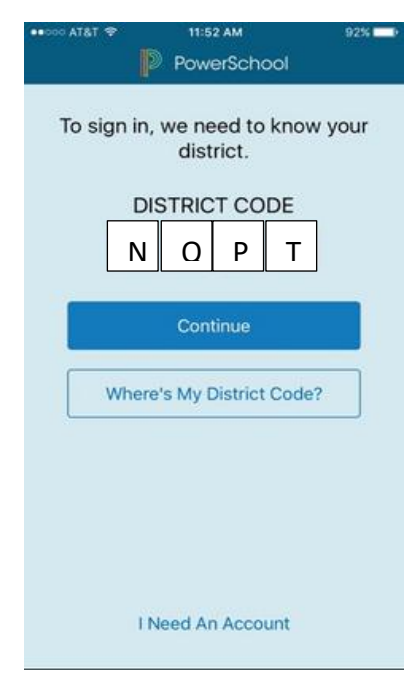

#### 5. Enter the District Code

The district code is a four-digit code that you enter on the sign in screen. "**NQPT**" This connects the app to the PowerSchool SIS at your school district. You will then enter your username and password to sign in to PowerSchool.

#### 6. Enter Your Username and Password

On the Sign In screen, enter your PowerSchool Parent Portal username and password, and then tap **Go**.

# For Android Device

#### 1. Sign in to the PowerSchool Mobile App for

#### Android

After you have downloaded the mobile app to your device, configure the app to recognize the server at your school district and then sign in to the app with your PowerSchool Student and Parent Portal username and password. The PowerSchool Mobile app walks you through the process.

Note: If you do not have a PowerSchool Student and Parent Portal account, or if you do

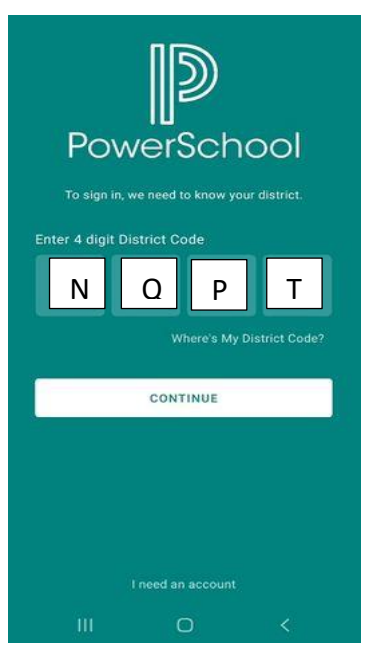

not remember your account information, tap **Forgot** Username or Password.

#### 2. Enter the District Code

The district code is a four-digit code that you enter on the sign-in screen. "**NQPT**" This connects the app to the PowerSchool SIS at your school district. You will then enter your username and password to sign in to PowerSchool.

#### 3. Enter Your Username and Password

On the Sign In screen, enter your PowerSchool Parent Portal username and password, and then tap **Sign In**.

#### Can Access PowerSchool from the district website. <u>www.lpsb.org</u> $\rightarrow$ at the top of the page or click on "Parent Resources"

On the Sign In screen, enter your PowerSchool Parent Portal username and password, and then tap **Sign In**.

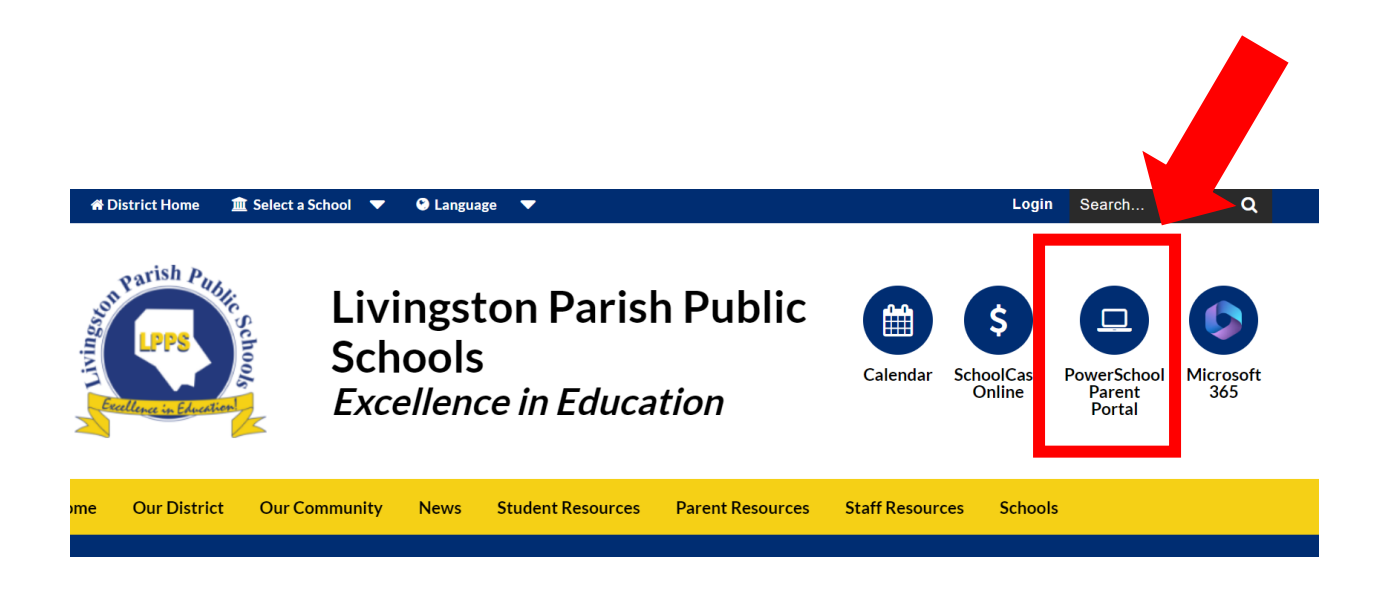

### \*\*\*Using the PowerSchool App: https://bit.ly/DoylePS

Watch a quick video by going to the link above or scanning the QR code below with your phone's camera.

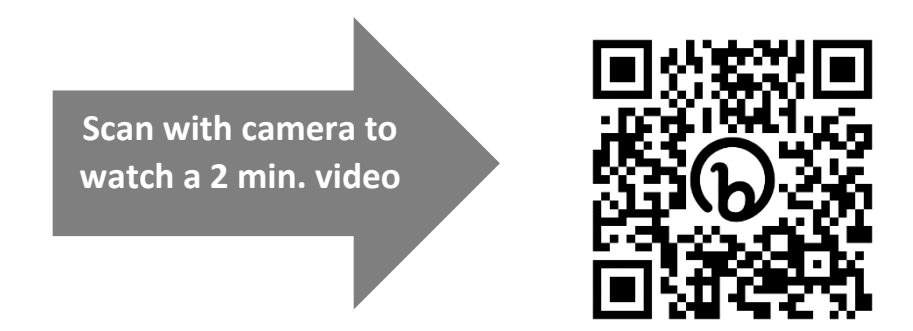

## **Changing Push Notifications Settings:**

With the new mobile app parents and students can now receive instant push notifications whenever there are grade changes or impacts to their attendance record. This article details how to disable one or more types of the Push Notifications

#### How To In The App:

- 1. Log into the App
- 2. Click the menu button
- 3. Click the Settings button.
- 4. Click Notifications
- 5. Uncheck the boxes for the types of notifications you do not want to receive
- 6. Submit the page

#### How to in your phone settings: iOS

Navigate to Settings > Notifications > PowerSchool

#### How to in your phone settings: Android

Navigate to Menu > Settings > Applications > PowerSchool